# PandoraBox+asterisk对接河 北移动IMS固话+自制彩铃-OPENWRT专版-恩山无线论 坛

本帖最后由 guangzi 于 2021-10-25 15:54 编辑

**感谢@**尔冬恩山提供的帮助。

参考帖子: <u>https://www.right.com.cn/forum/thread-</u> 211422-1-1.html

一、使用背景环境

家里装修的时候只预留了一根入户光纤,这埋下的坑为后 来接入多家运营商线路带来不便,不得已只能将3家运营 商(电信、联通、移动)的入户光纤都通通拉到地下室, 再从地下室出光纤和楼上对接。

说完了前情,进入正题。

由于工作需要安装一个固话,主要是用来接听来电,经过 比较,只有移动宽带的固话是0元月租,所以就选择0月租 的移动IMS固话。

从营业厅办好了手续,装维师傅很快就打来电话说是固话 业务已开通,让自己接话机到光猫上试试。由于从地下室 到楼上没有预留网线,尴尬的事来了,总不能每天蹲在地 下室接听客户的电话吧,得想法把电话通过网络传输到楼 上才行。

最先想到的办法是买一个FXO语音网关将模拟电话转成IP

流,在X宝、X鱼上找了一圈,都不便宜,二手的都要2、 3百。突然想到以前在论坛上有朋友在路由器安装Asterisk 当语音网关使用,于是搜索到这个帖子

(https://www.right.com.cn/forum/thread-211422-1-1.html) 。

一番研究后,决定再买一个新三路由器配成语音网关用。 花了近2天的时间才搞定,觉得有必要将折腾的过程记录 一下,一是方便后来有需要者参考,二是留个资料存底。

二、设备

1、新三路由器, PandoraBox 18.07 2018-07-25-git-4a7f2b2固件。

2、河北移动光猫

3、Yealink T21 E2话机

### 三、实施步骤

1、路由器相关配置

(1)将新三路由器先刷好PandoraBox 18.07 2018-07-25git-4a7f2b2固件,在"系统-软件包"里安装asterisk18、 asterisk18-res-musiconhold、asterisk18-codec-alaw、 asterisk18-codec-g722、

asterisk18-codec-a-mu、asterisk18-codec-g726、 asterisk18-format-g726、asterisk18-format-g729、 asterisk18-format-sln、asterisk18-format-sln16软件包。

(2) 将一个lan口改成外网口。

交换机

本设备可以划分为多个 <u>VLAN</u>,并支持电脑间的直接通讯。<u>VLAN</u> 也常用于分割不同网段。默认通常是一条上行端口连接 ISP,其余端口为本地子网。

交换机 "switch0" (mt762x-gsw)

启用 VLAN 🛛 🗹

"switch0" (mt762x-gsw)上的 VLAN

| VLAN ID | PPE   | CPU (eth0)                   | LAN 1                        | LAN 2      | LAN 3              | LAN 4                        | WAN                         |       |
|---------|-------|------------------------------|------------------------------|------------|--------------------|------------------------------|-----------------------------|-------|
| 端□状态:   | 未连接   | <b>须</b><br>1000baseT<br>全双工 | <b>》</b><br>1000baseT<br>全双工 | 未连接        | 未连接                | <b>》)</b><br>100baseT<br>全双工 | <b>须</b><br>100baseT<br>全双工 |       |
| 1       | 已标记 • | 已标记 •                        | × •                          | 未标记▼       | 未标记 ▼              | 未标记 ▼                        | ¥ ▼                         | ▶ 删除  |
| 2voip接口 | 已标记 🔻 | 已标记 ▼                        | 关 <b>*</b>                   | 关 <b>v</b> | χ ₹                | 关 <b>*</b>                   | 未标记 🔻                       | ▶ 删除  |
| 3 互联网接口 | 已标记 • | 已标记 🔻                        | 未标记▼                         | ) *wi      | N <sup>≭</sup> W.I | righ                         | t.co                        | n .cn |

**01.png** (52.21 KB, 下载次数: 0)

下载附件 保存到相册

2021-7-7 22:21 上传

(3) voip口网关跃点改成10,此参数的数值越低,路由的优先级越高。

### 接口 - VOIP

在此页面,你可以配置网络接口。你可以勾选"桥接接口",并输入由空格分隔的多个网络接口的名称来桥接多个接口。接口名称中可以使用 VLAN 记号 INTERFACE.VLANNR(例如:eth0.1)。

| 一般配置      |                         |                                                         |
|-----------|-------------------------|---------------------------------------------------------|
| 基本设置      | 高级设置                    | 物理设置 防火墙设置                                              |
|           | 开机自动运行                  |                                                         |
| 使用内       | B置的 IPv6 管理             |                                                         |
|           | 强制链路                    | 🔲 🍘 不管接口的链路状态如何,总是用应用设置(如果勾选,链路状态变更将不再触发 hotplug 事件处理)。 |
|           | 使用广播标签                  | □                                                       |
|           | 使用默认网关                  | ☑ @ 留空则不配置默认路由                                          |
| 使用对端通告    | 韵 DNS 服务器               | ☑ ② 留空则忽略所通告的 DNS 服务器地址                                 |
|           | 使用网关跃点                  | 10                                                      |
| 请求 DHCP 时 | 发送的客户端 ID               |                                                         |
| 请求 DHCP B | 讨发送的 Vendor<br>Class 选项 |                                                         |
|           | 重设 MAC 地址               | 20:76:93:4B:3E:1F                                       |
|           | 重设 MTU                  | www.right.com.cn                                        |

### (4) wan口网关跃点改成20。

#### 接口 - WAN

在此页面,你可以配置网络接口。你可以勾选"桥接接口",并输入由空格分隔的多个网络接口的名称来桥接多个接口。接口名称中可以使用 <u>VLAN</u> 记号 INTERFACE. VLANNR(例如:eth0.1)。

| 一般配置    | 2                         |                                                         |
|---------|---------------------------|---------------------------------------------------------|
| 基本设置    | 高级设置                      | 物理设置 防火墙设置                                              |
|         | 开机自动运行                    | ×                                                       |
| 使用      | 用内置的 IPv6 管理              |                                                         |
|         | 强制链路                      | 🔲 😰 不管接口的链路状态如何,总是用应用设置(如果勾选,链路状态变更将不再触发 hotplug 事件处理)。 |
|         | 使用广播标签                    | □ 😰 某些 ISP 需要,例如:同轴线网络 DOCSIS 3                         |
|         | 使用默认网关                    | ✓ ② 留空则不配置默认路由                                          |
| 使用对端道   | 通告的 DNS 服务器               | ✓ ② 留空则忽略所通告的 DNS 服务器地址                                 |
|         | 使用网关跃点                    | 20                                                      |
| 请求 DHCP | 时发送的客户端 ID                |                                                         |
| 请求 DHCI | P 时发送的 Vendor<br>Class 选项 |                                                         |
|         | 重设 MAC 地址                 | 20:76:93:4B:3E:21                                       |
|         | 重设 MTU                    | 1500 www.right.com.cn                                   |

### (5) voip、wan口拨号成功后的状态。

VOIP WAN LAN

#### 接口

#### 接口总览

| 网络                        | 状态                                                                                                    | 动作                       |
|---------------------------|----------------------------------------------------------------------------------------------------|--------------------------|
| LAN                       | 运行时间: 3h 4m 6s                                                                                              | ● 连接                     |
| <b>کھ (عید)</b><br>br-lan | MAC 地址: 20.78.93.48.35.1F<br>接收: 1.49 MB (11819 数据包)<br>发送: 10.95 MB (21421 数据包)<br>IPv4: 192.168.10.254/24 |                          |
| VOIP                      | 运行时间: 2h 59m 7s                                                                                             | □ 注接 ○ 注册 ○ 注册 ○ 修改 ○ 無法 |
| eth0.2                    | MAC 地址: 20:76:93:48:3E:1F<br>接收: 2.74 MB (47383 数据包)<br>发送: 905.29 KB (10270 数据包)<br>IPv4: 20.1.19.72/19    |                          |
| WAN                       | 运行时间: 3h 3m 59s                                                                                             | 2 连接 ◎ 关闭 ✓ 修改 ■除        |
| eth0.3                    | MAC 地址: 20:76:93:48:35:21<br>接收: 3.16 MB (11641 数据包)<br>发送: 1.20 MB (8408 数据包)<br>IPv4: 172.16.4.16/24      | www.right.com.cn         |

| (6) | 防火墙配置。 |
|-----|--------|
|-----|--------|

──般设置 端□转发 流量规则

| 防火墙 - 区域设置      | <del>"来控制</del> 网络流量。 |
|-----------------|-----------------------|
| 一般设置            |                       |
| 启用 SYN-flood 防御 |                       |
| 丢弃无效数据包         |                       |

自定义规则

| 入站数据 | 接受 |   |
|------|----|---|
| 出站数据 | 接受 | Ŧ |
| 转发   | 拒绝 | Ŧ |

区域

| 区域 ⇒ 转发                | 入站数据 | 出站数据 | 转发   | IP 动态伪装 | MSS 钳制 |           |
|------------------------|------|------|------|---------|--------|-----------|
| lan: lan:  ⇒ voip wan  | 接受 ▼ | 接受 ▼ | 接受▼  |         |        | ☑ 修改 ▶ 删除 |
| wan: wan:  ⇒ REJECT    | 拒绝 🔻 | 接受 ▼ | 拒绝 ▼ | •       | •      | ☑ 修改 💌 删除 |
| voip: voip: ₩ ⇒ REJECT | 接受 🔻 | 接受 ▼ | 拒绝 🔻 | Ŵ W     | w.rial |           |

## voip的入站数据要选择接受,否则从外部打电话无回铃 音。

(6) 负载均衡相关的配置:

#### MWAN 接口配置

当前已配置 2 个接口,最大支持 250 个

#### 接口

MWAN 支持最多 250 个物理或逻辑接口。 MWAN 要求所有接口必须在 /etc/config/network 中设定唯一的网关跃点。 名称必须与 /etc/config/network 中的接口名称匹配。(可查看"高级"选项卡) 名称允许包括A-Z、a-z、0-9、\_但是不能有空格。 接口不应该与成员、策略、规则中的任意一个设置项使用相同的名称

| 接口   | 启用  | 追踪的 IP          | 追踪可靠性 | Ping 计数 | Ping 超时 | Ping 间隔 | 接口离线 | 接口上线 | 跃点数 错误 |           |
|------|-----|-----------------|-------|---------|---------|---------|------|------|--------|-----------|
| voip | Yes | 20.1.0.1        | 1     | 1       | 2s      | 5s      | 3    | 3    | 10     | 🖉 修改 💌 删除 |
| wan  | Yes | 114.114.114.114 | 1     | 1       | 2s      | 5s      | W    | N 3r | ight   | .com.en   |

| 概况 | 配置 | 高级 |    |  |  |  |  |  |
|----|----|----|----|--|--|--|--|--|
| 接口 | 成员 | 策略 | 规则 |  |  |  |  |  |

#### MWAN 成员配置

#### 成员

"成员"用来设置每一个 MWAN 接口的跃点数(即接口优先级)和所占比重。 名称允许包括 A-Z、 a-、0-9、\_ 但是不能有空格。 成员不应该与接口、策略、规则中的任意一个设置项使用相同的名称

| 成员     | 接口   | 跃点数 | 比重 | 排序  |                |
|--------|------|-----|----|-----|----------------|
| m_voip | voip | 10  | 1  | •   | ▲ 修改 ● 删除      |
| m_wan  | wan  | 20  | 1  | •   | 🖉 修改 💌 删除      |
|        | t    | 〕添加 |    | www | w.right.com.cn |

将voip内网的路由放到最高级别。

2、用超级密码进入河北移动光猫管理后台将固话业务和 光猫的lan4口进行绑定:

查看IMS配置的相关参数: 主用注册服务器: ims.he.chinamobile.com 主用代理服务器: 10.255.1.5 主端口: 5060 备用代理服务器: 10.255.1.11 备端口: 5060 电话号码: +863116906XXXX 密码: abcdefgh (密码可以问装维师傅要, 0311地区的移 动IMS固话密码据说是随机的) 认证用户名: 863116906XXXX@ims.he.chinamobile.com

3、编辑/etc/asterisk/sip.conf文件,我的sip.conf文件是这 样配置的: [general] bindport=5060 #端口号 bindaddr=0.0.00 allowguest=yes nat=yes allowoverlap=dtmf dtmfmode = rfc2833

register=+863116906XXXX@ims.he.chinamobile.com:ab cdefgh:863116906XXXX@ims.he.chinamobile.com@10.2 55.1.5:5060 #这是路由器向移动SIP服务器进行话机注 册要用到的信息,用颜色对应IMS配置的相关参数,在这 里我被坑得很惨,试了很多次才能登录成功。

[trunk\_ims] host=10.255.1.5 username=863116906XXXX@ims.he.chinamobile.com secret=abcdefgh type=friend insecure=port,invite fromdomain=ims.he.chinamobile.com fromuser=+863116906XXXX dtmfmode=inband trustrpid=no sendrpid=no canreinvite=no

# context=external #这个参数对应着

extensions.conf里的呼入路由,此处也让我掉坑里好多 次。

[8001] #分机号 type=friend secret=qazWSX135 #分机号密码 host=dynamic context=internal #这个参数对应着 extensions.conf里的呼出路由 dtmfmode=rfc2833

我的extensions.conf文件是这样配置的: [general]

[internal] #呼出路由,即分机号 8001外呼时,会选择trunk\_ims这条中继线路出去。 exten =>\_0.,1,Dial(SIP/\${EXTEN:1}@trunk\_ims,60,r) exten => 8001,1,Dial(sip/8001)

[external] #呼入路由,即客户拨 打0311-9606XXX时,会自动转到分机号8001上。 exten => s,1,Answer() exten => s,n,Dial(SIP/8001,30,trm(ring8001)) 4、自制彩铃相关的配置: 4.1 先在/var/lib/asterisk文件下新建moh和mohmp3这2个 文件夹,在mohmp3文件夹下再新建一个文件夹,如 ring8001,将自制的彩铃文件(附件ring8001.rar里有一个 示例彩铃文件)上传到ring8001文件夹中。 4.2 修改musiconhold.conf,我的musiconhold.conf如下: [default] mode=files directory=moh

[ring8001] mode=files directory=/var/lib/asterisk/mohmp3/ring8001 random=yes

5、Yealink T21 E2话机 在话机里配置好账号之后,即可接打电话了。